## Otomatik Tatil Mesajı Oluşturmak.

Her hangi bir sebepten dolayı epostalarınıza yanıt veremeyecekseniz, otomatik yanıt oluşturabilirsiniz. Bunun için yapmanız gereken, <u>http://portal.office.com</u> adresine kullanıcı isiminiz ile giriş yaparak aşağıdaki adımları izlemek olacaktır. Seçenekler kısmına tıklayarak **"Otomatik Yanıtlar"** seçeneğine tıklıyoruz.

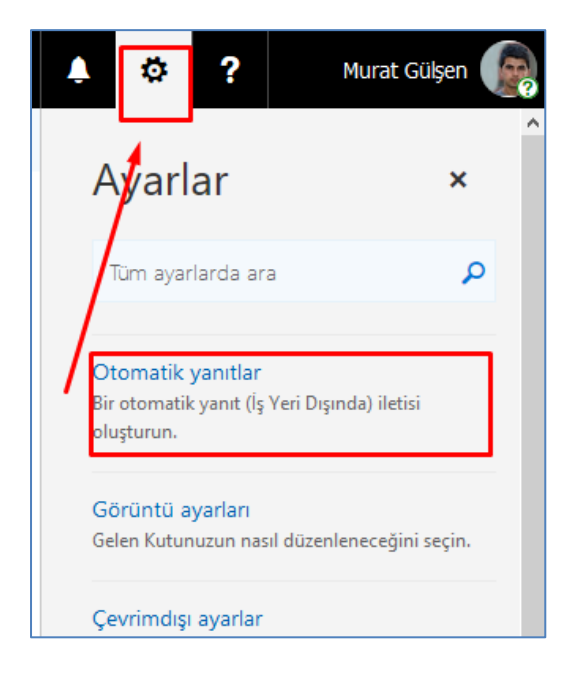

Aşağıdaki gibi ilgili tarih aralıklarını girerek kaydet dememiz yeterli olacaktır.

| ✓ Tamam 🗙 İptal                                                                                                    |                     |
|----------------------------------------------------------------------------------------------------|---------------------|
| Otomatik yanıtlar                                                                                                    |                     |
| Otomatik yanıt (İş Yeri Dışında) iletilerini burada oluşturun. Yanıtınızı belirli bir zamanda b<br>kapatana kadar devam edecek şekilde ayarlayabilirsiniz.                                                                                                    | başlayacak veya siz |
| Otomatik yanıt gönderme                                                                                                    |                     |
| Otomatik yanıt gönder                                                                                                    |                     |
| ✓ Yalnızca şu süre boyunca yanıt gönder                                                                                                    |                     |
| Başlangıç saati 29.08.2017 (Sal) 22:00 🗸                                                                                                    |                     |
| Bitiş saati 30.08.2017 (Çar) 📰 22:00 👻                                                                                                    |                     |
| Bu süre boyunca takvimimi engelle                                                                                                    |                     |
| Bu süre boyunca oluşan etkinlikler için yeni davetleri otomatik olarak reddet                                                                                                    | :                   |
| Bu süre boyunca toplantılarımı reddet ve iptal et                                                                                                    |                     |
| Kuruluşumdaki gönderenlere yanıt olarak bir kez aşağıdaki iletiyi gönder:                                                                                                    |                     |
| $\kappa  \underline{\tau}  \underline{\mathtt{A}}  \underline{\mathtt{A}}_{\underline{\mathtt{A}}}  \underline{\mathtt{A}}^{*}  \underline{\mathtt{A}}^{*}  \underline{\underline{\mathtt{A}}}  \vdots \equiv  \underline{\vdots} \equiv  \overline{\underline{\mathtt{A}}}  \overline{\underline{\mathtt{A}}}  \overleftarrow{\underline{\mathtt{A}}}  \underline{\mathtt{A}}^{*}  \underline{\mathtt{A}}^{*}  \vdots \equiv  \underline{\vdots} \equiv  \overline{\underline{\mathtt{A}}}  \overline{\underline{\mathtt{A}}}^{*}  \underline{\mathtt{A}}^{*}  \underline{\mathtt{A}}^{*}  \underline{\mathtt{A}}^{*}  \vdots \equiv  \underline{\vdots} \equiv  \overline{\underline{\mathtt{A}}}  \overline{\underline{\mathtt{A}}}^{*}  \underline{\mathtt{A}}^{*}  \underline{\mathtt{A}}^{*} $ |                     |
| Merhabalar, 27 Haziran ile 01 Temmuz tarihleri<br>arasında yıllık izinde olacağım için<br>unibt@uskudar.edu.tr adresine mail<br>gönderebilirsiniz. Saygılarımla.                                                                                                    |                     |
|                                                                                                    |                     |